## Parent and Student Sign In to PowerSchool

Go To Website Address: https://psweb.wssd.k12.pa.us

The following screen will appear:

| tude     | nt and Par     | ent Sign In                  |
|----------|----------------|------------------------------|
| Sign in  | Create Account | Click Create Account         |
|          |                | N                            |
| Username |                |                              |
| Password |                |                              |
|          |                | Forgot Username or Password? |
|          |                |                              |
|          |                | Sign                         |
|          |                |                              |
|          | ation Daronta  |                              |

The following screen will appear:

| PowerSchool                                                                                                    |                            |
|----------------------------------------------------------------------------------------------------|----------------------------|
| Student and Parent Sign In                                                                                                    |                            |
| Sign in Create Account                                                                                                    |                            |
| Create an Account                                                                                                    |                            |
| Create a parent account that allows you to view all of your students with one account. You can also manage your<br>account preferences. Learn more. |                            |
| Create Account                                                                                                    | Click Create Account Again |
| Attention Parents!                                                                                                    |                            |
| To access Pearson Realize, please log in using student username<br>and password.                                                                    |                            |
|                                                                                                    |                            |

The following screen will appear:

| Create Parent Account                                      |                                                         |                                                                                                 |  |
|------------------------------------------------------------|---------------------------------------------------------|-------------------------------------------------------------------------------------------------|--|
| First Name                                                 | Enter YOUR First Name                                   | 1                                                                                               |  |
| Last Name                                                  | Enter YOUR Last Name                                    |                                                                                                 |  |
| Email                                                      | Enter YOUR Email                                        |                                                                                                 |  |
| Desired Username                                           | Enter the Username You Want                             |                                                                                                 |  |
| Password                                                   | Enter the Password You Want                             |                                                                                                 |  |
| Re-enter Password                                          | Re-enter the Password You Want                          |                                                                                                 |  |
| Password must:                                             | •Be at least 6 characters long                          |                                                                                                 |  |
| Link Students to Account                                   |                                                         |                                                                                                 |  |
| Enter the Access ID, Access Password, and Relat<br>Account | ionship for each student you wish to add to your Parent | Example: Jane Doe                                                                               |  |
| Student Name                                               | Enter Student Name                                      |                                                                                                 |  |
| Access ID                                                  | Enter Access ID                                         | Access ID and Access Password are on the<br>Parent Portal letter you received from your         |  |
| Access Password                                            | Enter Access Password                                   | student's school. Both are <b>case sensitive.</b>                                               |  |
| Relationship                                               | Choose 🗸 🗸                                              | Your relationship to the student. Example: Mother                                               |  |
| 2                                                          |                                                         |                                                                                                 |  |
| Student Name                                               | Enter 2 <sup>nd</sup> Student Name                      | Fach student has a unique Access ID and Access Password. You                                    |  |
| Access ID                                                  | Enter 2 <sup>nd</sup> Student Access ID                 | can add all of your students, even if they are at different schools,<br>under your one account. |  |
| Access Password                                            | Enter 2 <sup>nd</sup> Student Access Password           |                                                                                                 |  |
| Relationship                                               | Choose 🗸 🗸                                              |                                                                                                 |  |

After you have entered each of your student's, at the bottom of the screen, click ENTER.

The very first Student and Parent Sign In screen will appear.

This time, you click **Sign In** and enter the **ID and Password that you chose for yourself** when you created your account. Information for each of your student's will appear.

| N     | Student and Parent Sign I |                    |   |
|-------|---------------------------|--------------------|---|
| Click | Sign in Create Account    |                    | - |
|       | Username                  | Username You Chose |   |
|       | Password                  | Password You Chose |   |
|       | Forgot Usemar             | Click              |   |